# TUTORIEL OPENAGENDA RDVJ 2021

Bonjour à toutes et tous,

Les inscriptions pour les Rendez-vous aux jardins 2021, placés cette année sous le thème « La transmission des savoirs ", qui se dérouleront les 5, 6 et 7 juin, sont ouvertes et se font uniquement par internet, sur la plateforme OpenAgenda.

Vous pouvez dès à présent enregistrer votre événement dans l'agenda régional Bourgogne - Franche-Comté, en cliquant ici : <u>https://openagenda.com/rdvj-2021-bourgogne-franche-</u> <u>comte?lang=fr</u>

Cliquez sur le lien OpenAgenda

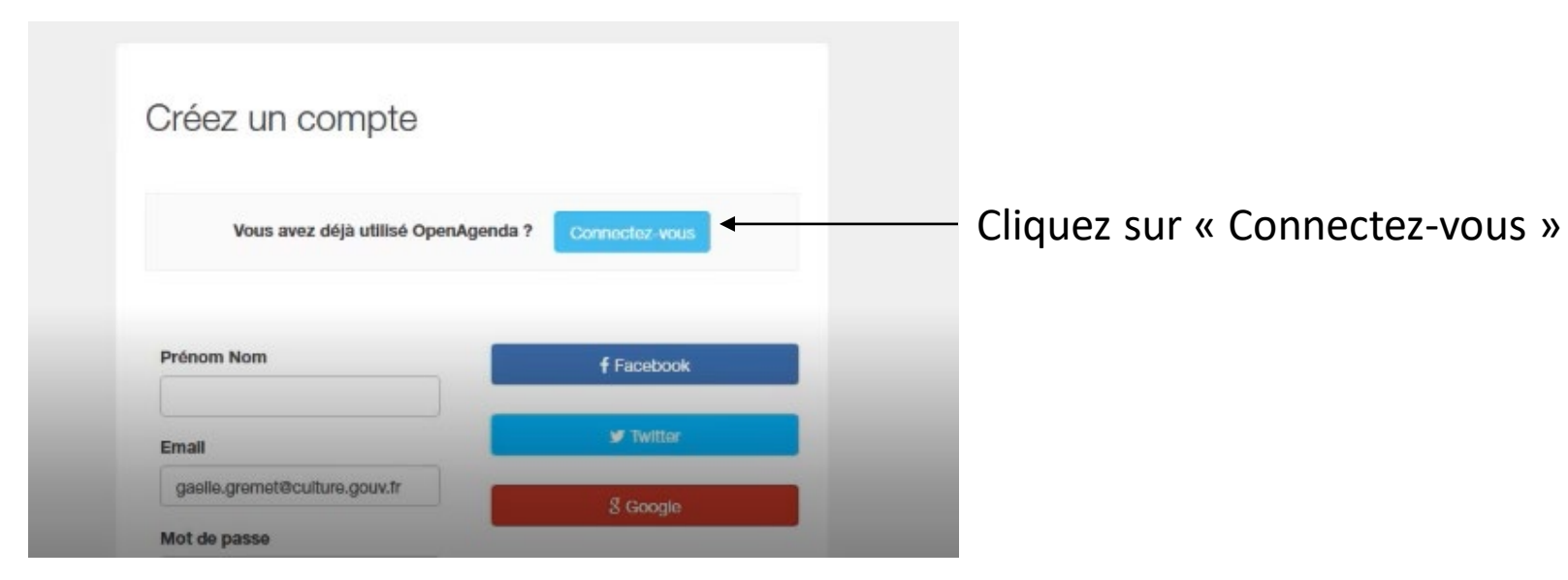

## Connexion

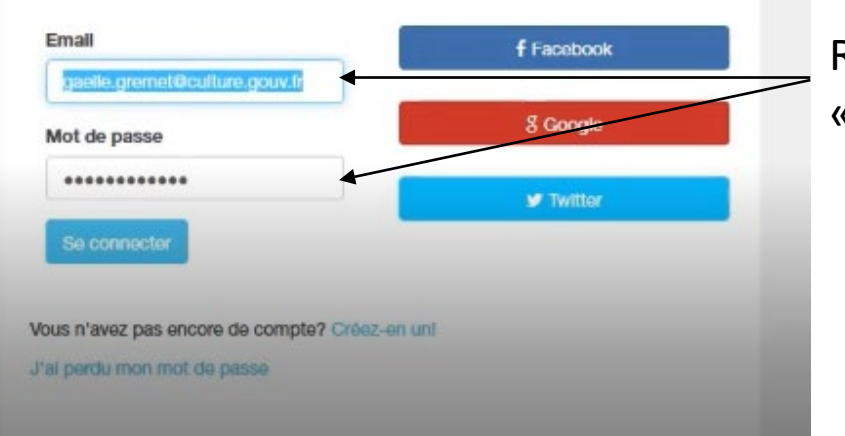

Rentrez vos identifiants et cliquez sur « Se connecter »

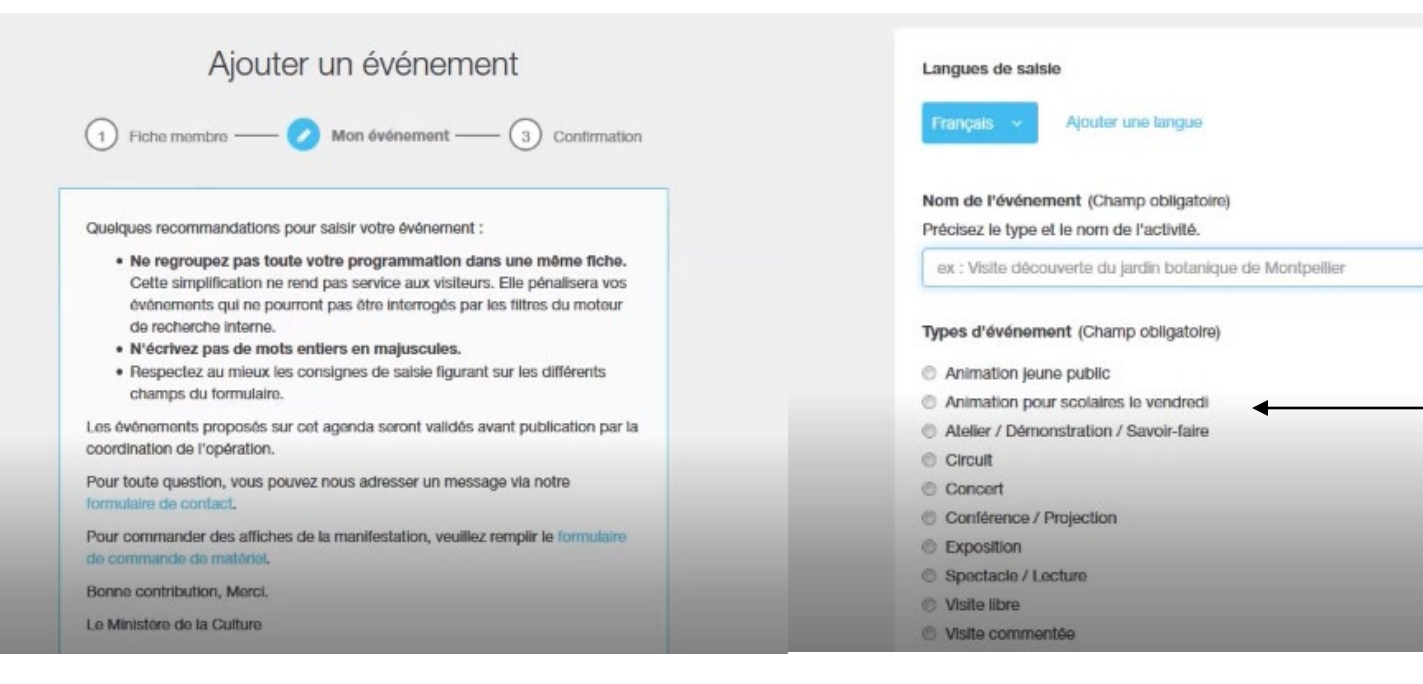

Renseignez le nom de votre événement Ex : Animation autour de vergers biologiques

Cochez le type de votre événement

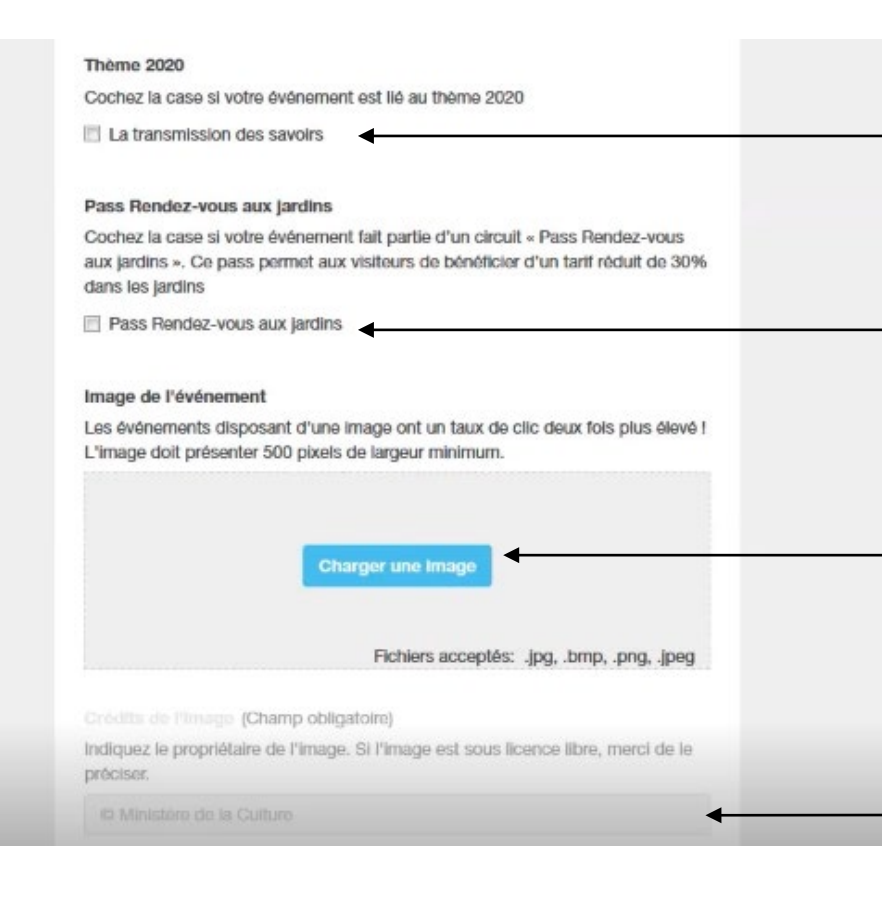

# Cochez la case uniquement si votre événement est lié au thème 2021

Cochez la case uniquement si votre événement fait parti d'un circuit « Pass Rendez-vous aux jardins »

Cliquez sur « Charger une image » pour importer une image depuis votre ordinateur

N'oubliez pas d'indiquer le propriétaire de l'image

Recherchez votre lieu

#### Lieu (Champ obligatoire)

Recherchez un jardin dans notre base de donnée ou créez une nouvelle fiche. Attention : vous ne pourrez plus modifier la fiche une fois créée mais simplement suggèrer une modification. Votre demande sera traitée par les modérateurs de l'agenda.

DRAC Cliquez sur votre lieu Créer un nouveau lieu

# UNIQUEMENT SI VOTRE LIEU N'EST PAS ENCORE CRÉÉ

| suggérer une modification. Votre demande sera traitée par les mo<br>l'agenda.                                                     | dérateurs de     |               |       |
|----------------------------------------------------------------------------------------------------|------------------|---------------|-------|
| DRAC                                                                                                    | ~                |               |       |
| 41 Rue Vannerie, 21000 Dijon<br>Créer un nouveau lieu                                                                             | •                | Clique        | ez su |
| Création d'un lieu                                                                                                    |                  |               |       |
| L'adresse sera automatiquement complétée avec les<br>correspondances Département, Ville, Pays extraites de la<br>géolocalisation. |                  |               |       |
| Salsiesay la nom du liqu da l'événement ( Obligatoire )                                                                           |                  |               |       |
| Saisissez le nom du lieu de revenement ( Obligatoire )                                                                            |                  |               |       |
| est itinérant, indiquez le nom et l'adresse du lieu de départ et                                                                  |                  |               |       |
| précisez le déroulé du parcours dans la description de l'événement.                                                               |                  |               |       |
| DRAC                                                                                                    | — Sai            | isissez le no | om d  |
| Pays                                                                                                    |                  |               |       |
| France (Métropole)                                                                                                    |                  |               |       |
| Adresse ( Champ obligatoire )                                                                                                    |                  |               |       |
| Indiquez le numéro, le nom de la vole, le code postal et le nom de la                                                             |                  |               |       |
| commune. Attention : N'utilisez pas de codes postaux sous forme                                                                   |                  |               |       |
| carte que le pointeur est correctement situé. Vous pouvez le                                                                      |                  |               |       |
| déplacer manuellement si nécessaire. A noter : L'adresse sera                                                                     |                  |               |       |
| automatiquement complétée avec les correspondances                                                                                |                  |               |       |
| Département, Région, Pays, extraites de la géolocalisation.                                                                       | <b>C</b> = 1 = 1 | 1/l           |       |
| U3 rue de valois 75001 Paris                                                                                                    |                  | ssez i adres  | se a  |
|                                                                                                    |                  |               |       |

# ır «Créer un nouveau lieu »

lu lieu ou se déroule votre événement

# u lieu

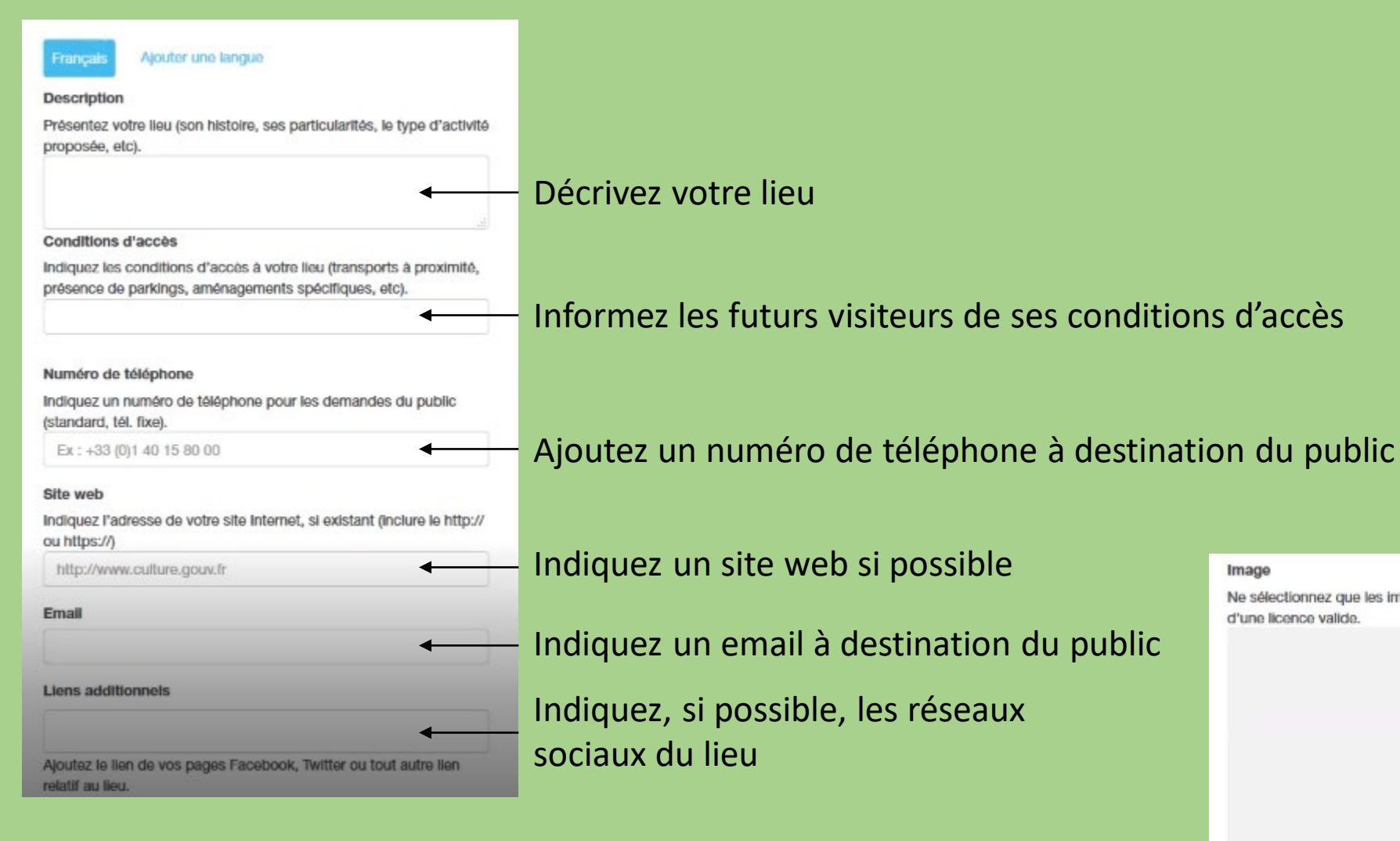

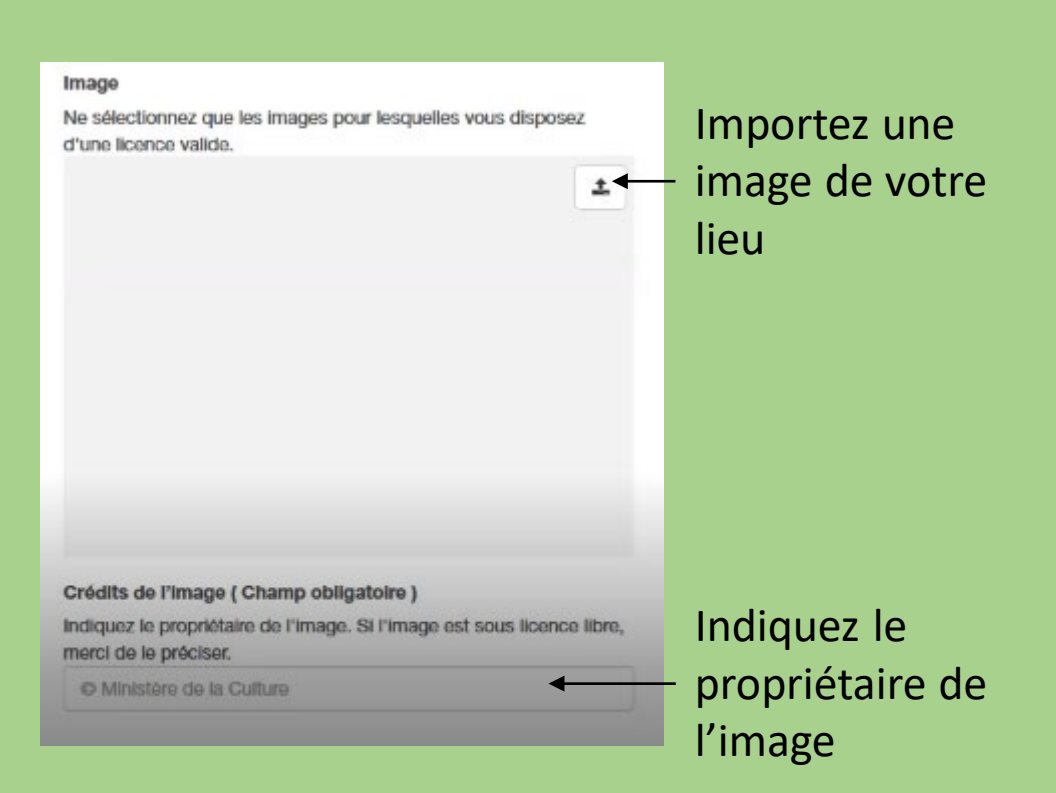

#### Label Architecture contemporaine remarquable Jardin remarquable Maison des illustres Monument historique Cochez les labels qui correspondent à votre lieu Musée de France Patrimoine européen Patrimoine mondial de l'UNESCO Site patrimonial remarquable Tourisme et handicap Villes et Pays d'art et d'histoire Spécificité Spécifiez la spécificité de votre participation Première participation Cuverture exceptionnelle Types de lieu Jardin d'inspiration médiévale Jardin régulier (à la française) Renseignez les types qui correspondent à votre lieu Parc paysager (à l'anglaise) Jardin de création récente Jardin de collection (botanique, arboretum...) Jardin vivrier (potager, verger, jardins familiaux, jardin de

simples...)

# Pour finir cliquez sur « Créer »

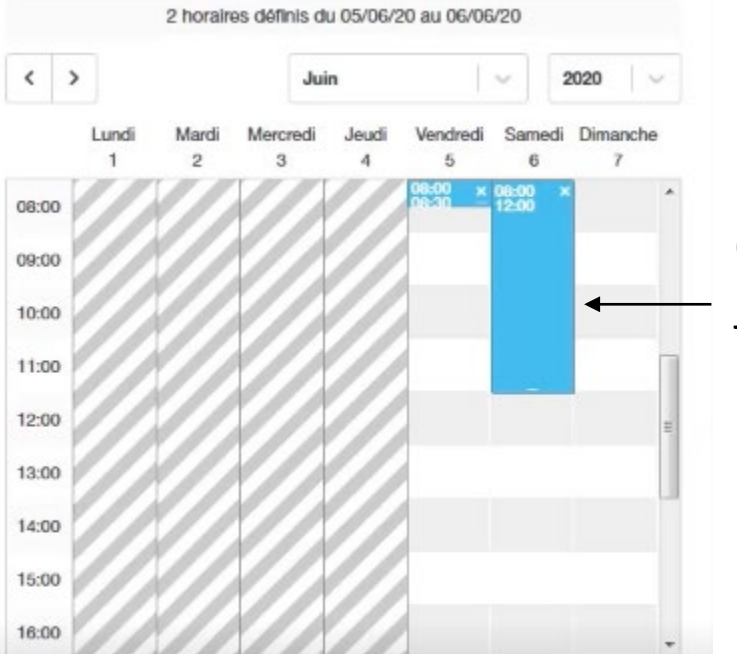

#### Description courte (Champ obligatoire)

Proposez un résumé de l'événement. Ce texte s'affichera sur internet si la description longue n'est pas renseignée et pour l'édition de programmes papier

Découverte des trésors de mon verger

#### **Description longue**

Décrivez l'événement, donnez des précisions sur son déroulé. Vous pouvez ajouter des médias (audio, vidéo) en copiant une URL Youtube, Dailymotion ou Soundcloud, par ex. Les outils d'inscription et les conditions de participation sont à renseigner dans

Ies champs spécifiques ci-dessous.

|  | 1 A A | A        | the second second second second |
|--|-------|----------|---------------------------------|
|  |       |          |                                 |
|  |       | AC AMUCI |                                 |

Cliquez sur l'horaire de début de votre événement, puis faites glisser jusqu'à l'horaire de fin. Vous pouvez double-cliquer sur la première horaire pour remplir les horaires au clavier.

Écrivez une phrase d'accroche pour votre événement

Rédigez une description de votre

événement (environ 4 ligne)

En cliquant sur ce pictogramme vous pouvez insérer un lien (média audio et vidéo) à votre description longue

| 1 |  |
|---|--|
| 1 |  |
|   |  |
|   |  |

### Conditions de participation (Champ obligatoire) Gratuit Tarif préférentiel Cochez les conditions tarifaires et d'inscription Tarif habituel Sur inscription Détail des conditions de participation Indiquez les tarifs, les conditions de gratuité, le nombre limité de places disponibles, le matériel à prévoir, etc. Indiquez vos tarifs, vos conditions de participation, ... 20 places disponibles sur inscription Outils d'inscription Pour les inscriptions obligatoires, indiquez un numéro de téléphone, une adresse mail ou un lien de réservation. Insérez des outils de communication à destination du public : Séparez chaque valeur par une virgule ou une tabulation téléphone, email, lien de réservation... Séparez les items par des tabulations ou des virgules Age du public ciblé Déterminez l'âge du public ciblé par votre événement Sélectionner Sélectionner De Accessibilité particulière Précisez à quel(s) type(s) de handicap(s) cet événement est accessible. Cochez cette case uniquement si votre établissement inclut des El Cet événement inclut des aménagements à l'accessibilité aménagement pour les personnes handicapées 🗏 🍠 Handicap auditif Langue des signes Cochez uniquement les handicaps pour lesquels vous avez prévu une Handicap visuel médiation ou des aménagements spécifiques Handicap psychique Handicap moteur

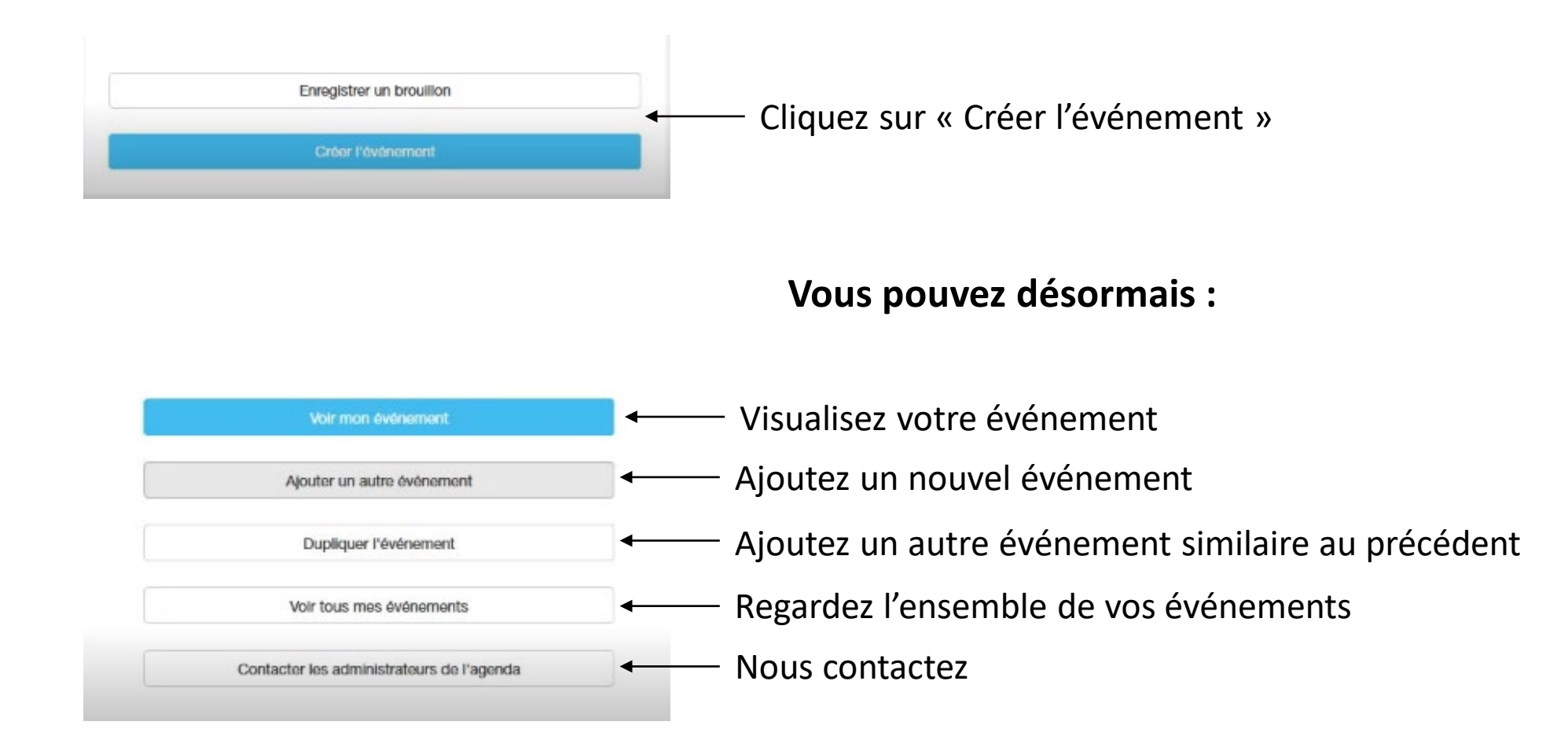

Vous êtes maintenant inscrit aux Rendez-vous aux jardins 2021. À bientôt dans nos jardins régionaux.